# Краткое справочное руководство

# Использование модели принтера с дисплеем 2,4"

### Информация о принтере

Использование панели управления принтера

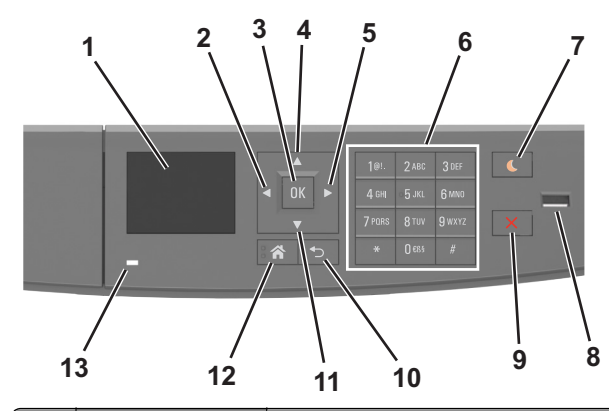

|   | Использовать                 | Чтобы                                                                                                 |
|---|------------------------------|----------------------------------------------------------------------------------------------------|
| 1 | Дисплей                      | <ul> <li>Просмотр состояния принтера и сообщений.</li> <li>Настройка и работа с принтером.</li> </ul> |
| 2 | Кнопка со<br>стрелкой влево  | Прокрутка влево.                                                                                      |
| 3 | кнопка "Выбрать"             | <ul><li>Выбор параметров меню.</li><li>Сохранение настроек.</li></ul>                                 |
| 4 | Кнопка со<br>стрелкой вверх  | Прокрутка вверх.                                                                                      |
| 5 | Кнопка со<br>стрелкой вправо | Прокрутка вправо.                                                                                     |

|    | Использовать                      | Чтобы                                                                                                    |
|----|-----------------------------------|----------------------------------------------------------------------------------------------------|
| 6  | Клавиатура                        | Ввод чисел, букв или символов.                                                                                                    |
| 7  | Кнопка перехода в<br>спящий режим | <ul> <li>Переход в спящий режим или режим гибернации.</li> <li>Выполните следующие действия для выведения принтера из спящего режима:</li> <li>Нажмите любую кнопку</li> <li>Открытие лотка или передней дверцы</li> <li>Отправка задания печати с компьютера</li> <li>Выполнение сброса настроек по включению питания с помощью выключателя питания</li> <li>Подключение устройства к порту USB</li> </ul> |
| 8  | Порт USB                          | Подсоедините флэш-диск к принтеру.<br>Примечания.<br>Флэш-диски поддерживает только<br>USB-порт на передней панели<br>принтера.<br>Эта функция доступна только на<br>некоторых моделях принтеров.                                                                                                    |
| 9  | Кнопка «Стоп» или<br>«Отмена»     | Прекращение всех операций печати.                                                                                                    |
| 10 | кнопка "Назад"                    | Возврат к предыдущему экрану.                                                                                                    |
| 11 | Кнопка со<br>стрелкой вниз        | Прокрутка вниз.                                                                                                    |
| 12 | Кнопка<br>"Домашняя"              | Возвращение к начальному экрану.                                                                                                    |
| 13 | Световой<br>индикатор             | Проверка состояния принтера.                                                                                                    |

#### Знакомство с цветами света кнопки перехода в спящий режим и цветами индикатора

Цвета света кнопки перехода в спящий режим и цвета индикатора на панели управления принтера обозначают состояние принтера.

| Световой индикатор                                                                                             | Состо            | яние принтера                                         |
|----------------------------------------------------------------------------------------------------|------------------|-------------------------------------------------------|
| Выкл.                                                                                                    | Принте<br>режим  | ер отключен или находится в<br>е гибернации.          |
| Мигает зеленым цветом                                                                                          | Принто<br>данны  | ер прогревается, обрабатывает<br>е или печатает.      |
| Постоянно горит<br>зеленым цветом                                                                              | Принте           | ер включен, но простаивает.                           |
| Мигает красным цветом                                                                                          | Требуе<br>вателя | ется вмешательство пользо-<br>а.                      |
| Свет кнопки перехода в<br>спящий режим                                                                         |                  | Состояние принтера                                    |
| Выкл.                                                                                                    |                  | Принтер выключен или в<br>состоянии готовности.       |
| Постоянно горит желтым<br>цветом                                                                               |                  | Принтер находится в режиме<br>сна.                    |
| Мигает желтым                                                                                                  |                  | Принтер входит в или выходит из<br>режима гибернации. |
| Мигает желтым 0,1 секунды,<br>затем полностью перестает<br>гореть в течение 1,9 секунды, и<br>так попеременно. |                  | Принтер находится в режиме<br>гибернации.             |

#### Задание формата и типа бумаги

**1** На панели управления принтера выберите:

>Настройки > OK > Mеню «Бумага» > OK > Mеню «Формат и тип бумаги» > OK

2 Нажимайте кнопку со стрелкой вверх или вниз, чтобы

выбрать нужный лоток, а затем нажмите кнопку

3 Нажимайте кнопку со стрелкой вверх или вниз, чтобы выбрать нужный формат бумаги, а затем нажмите

0K

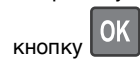

4 Нажимайте кнопку со стрелкой вверх или вниз, чтобы выбрать нужный формат бумаги, а затем нажмите

кнопку ШК, чтобы изменить настройки.

## Настройка параметров для формата бумаги Universal

Формат бумаги Universal задается пользователем и позволяет печатать на бумаге, имеющей формат, не представленный в меню принтера.

#### Примечания.

- Наименьший поддерживаемый формат Universal 6 x 127 мм (3 x 5 дюймов) загружается только в многоцелевое устройство подачи.
- Наибольший формат Universal 216 x 355,6 мм (8,5 x 14 дюймов) загружается только во все устройства для подачи бумаги.
- 1 На панели управления принтера выберите:

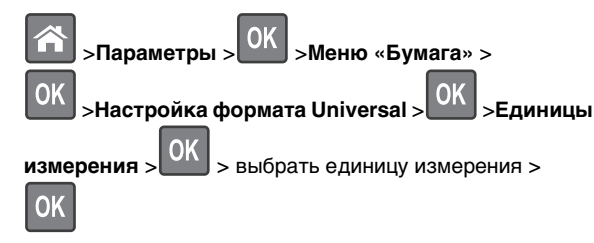

2 Выберите Книжная - Ширина или Книжная - высота, а

затем нажмите

3 С помощью кнопок со стрелками влево и вправо

измените значение параметра и нажмите кнопку

### Настройка плотности тонера

#### Использование встроенного веб-сервера

1 Откройте веб-обозреватель и в поле адреса принтера введите IP-адрес.

#### Примечания.

- В разделе TCP/IP меню «Сеть/Порты» проверьте IP-адрес принтера. IP-адрес отображается в виде четырех наборов цифр, разделенных точками, например 123.123.123.123.
- Если используется прокси-сервер, временно отключите его, чтобы обеспечить правильную загрузку веб-страницы.

- 2 Выберите Параметры >Параметры печати >Меню «Качество» >Плотность тонера.
- **3** Отрегулируйте плотность тонера, а затем щелкните **Отправить**.

#### Использование панели управления принтера

1 На панели управления принтера выберите:

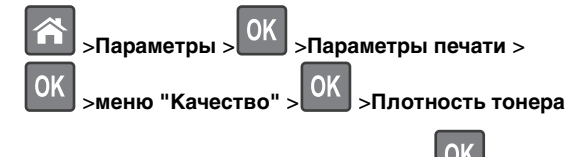

2 Настройте плотность тонера и нажмите 🔛

#### Печать с флэш-накопителя

#### Примечания.

- Перед печатью зашифрованного файла PDF появится запрос на ввод пароля данного файлас панели управления.
- Пользователь не может выполнять печать файлов, на печать которых он не обладает полномочиями.
- 1 Вставьте флэш-накопитель в USB порт.

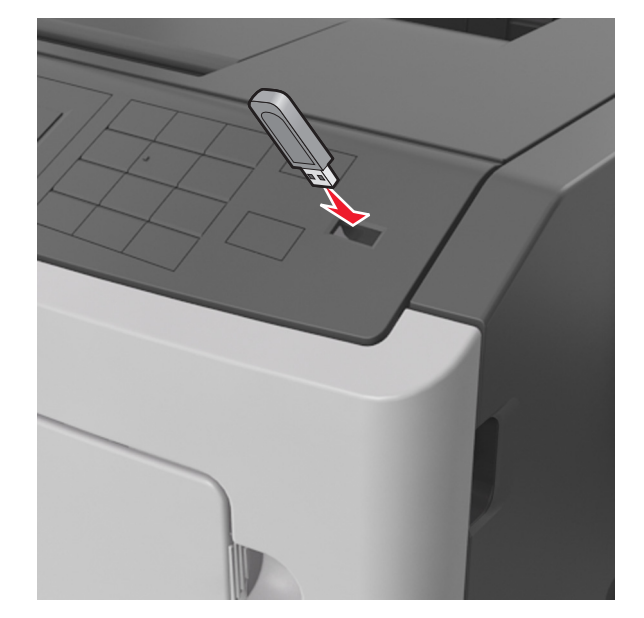

#### Примечания.

- Если установлен флэш-диск, на панели управления принтера и в разделе отложенных заданий появится значок флэш-диска.
- Если в момент установки флэш-накопителя принтер требует вмешательства пользователя (например, в связи с замятием бумаги), это запоминающее устройство игнорируется.
- Если в момент установки флэш-диска на принтере обрабатываются другие задания, отображается сообщение Занят. По завершении обработки таких заданий для печати документов с флэшнакопителя может потребоваться просмотр списка отложенных заданий.

#### ПРЕДУПРЕЖДЕНИЕ. Возможность

повреждения: Не касайтесь принтера или флэшдиска в показанной области при выполнении печати, чтении или записи на устройство памяти. Возможна потеря данных.

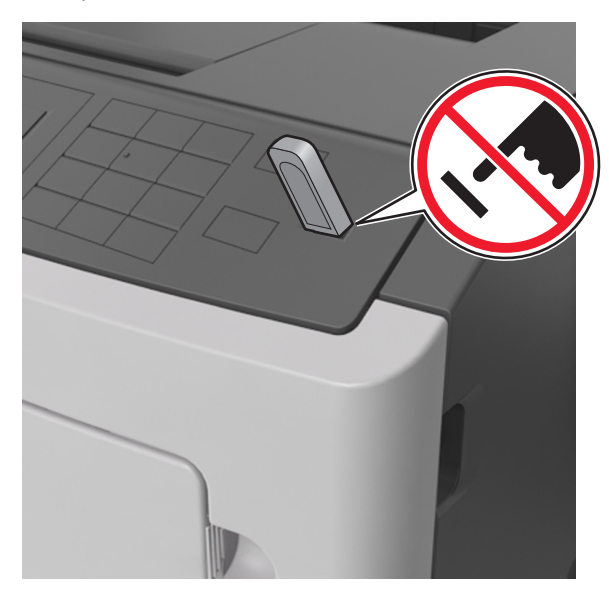

- 2 На панели управления принтера выберите документ для печати.
- **3** С помощью кнопок со стрелками влево и вправо укажите число копий, которое требуется распечатать, а затем

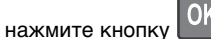

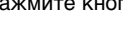

#### Примечания.

- Не извлекайте флэш-накопитель из USB-порта до окончания печати документа.
- Если после выхода из экрана меню USB флэш-диск не извлечен из принтера, вы все равно можете распечатывать файлы, хранящиеся на флэш-диске как отложенные задания, с панели управления принтера.

## Поддерживаемые флэш-диски и типы файлов

| Флэш-диск                                                                                                    | Тип файла                                                                                                    |
|----------------------------------------------------------------------------------------------------|----------------------------------------------------------------------------------------------------|
| <ul> <li>Множество флэш-накопителей USB протестированы и рекомендованы для работы с данным принтером. За дополнительной информацией обратитесь по месту приобретения принтера.</li> <li>Примечания.</li> <li>Высокоскоростные флэш-накопители должны поддерживать стандарт полноскоростного интерфейса. Низкоскоростные накопители USB не поддерживаются.</li> <li>Флеш-диски USB должны поддерживать FAT-систему (File Allocation Tables). Устройства, отформатированные с NTFS (файловая система новой технологии) или любой другой файловой системой, не поддерживаются.</li> </ul> | Документы:<br>• .pdf<br>• .xps<br>Изображения:<br>• .dcx<br>• .gif<br>• .JPEG или .jpg<br>• .bmp<br>• .pcx<br>• .TIFF или .tif<br>• .png |

### Отмена задания печати с помощью панели управления принтером

На панели управления принтера нажмите

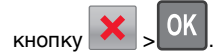

## Связывание лотков и исключение лотков из цепочки связи

1 Откройте веб-браузер и в поле адреса введите IP-адрес принтера.

#### Примечания.

 Просмотрите IP-адрес на панели управления принтера в разделе TCP/IP в меню "Сети/Порты".
 IP-адрес отображается в виде четырех наборов цифр, разделенных точками, например 123.123.123.123.

 Если используется прокси-сервер, временно отключите его, чтобы обеспечить правильную загрузку веб-страницы.

#### 2 Выберите Параметры >меню «Бумага».

**3** Измените формат бумаги и настройки типа бумаги для связанных лотков.

- Для связанных лотков убедитесь в том, что формат и тип бумаги одного лотка соответствуют другому лотку.
- Чтобы отменить связывание лотков, убедитесь в том, что формат и тип бумаги одного лотка *не соответствует* параметрам другого лотка.

4 Нажмите кнопку Отправить.

Примечание. Также можно изменить формат бумаги и настройки типа бумаги, используя панель управления принтера. Подробнее см. <u>«Задание формата и типа бумаги» на стр. 1</u>.

#### ПРЕДУПРЕЖДЕНИЕ. Возможность

повреждения: Загруженная в лоток бумага должны быть такого же типа, как и указанная в настройках принтера. Температура термоблока изменяется в зависимости от указанного типа бумаги. Если параметры не настроены надлежащим образом, при печати могут возникнуть проблемы.

### Использование модели принтера с 4,3-дюймовым дисплеем

### Информация о принтере

## Использование панели управления принтера

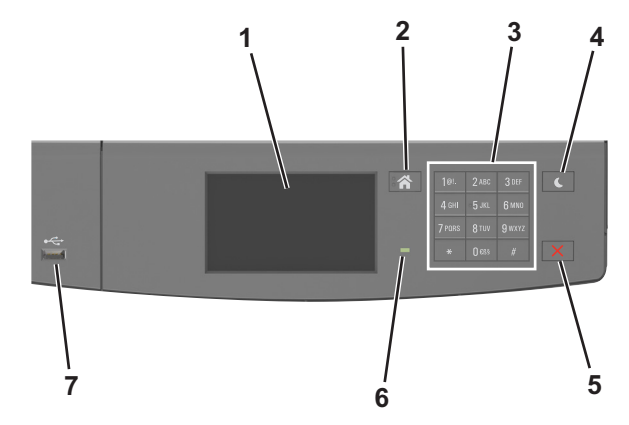

|   | Использовать         | Для                                                                                                   |
|---|----------------------|----------------------------------------------------------------------------------------------------|
| 1 | Отображение          | <ul> <li>Просмотр состояния принтера и сообщений.</li> <li>Настройка и работа с принтером.</li> </ul> |
| 2 | Кнопка<br>"Домашняя" | Возвращение к начальному экрану.                                                                      |
| 3 | Клавиатура           | Ввод чисел, букв или символов.                                                                        |

|   | Использовать                  | Для                                                                                                    |  |
|---|-------------------------------|----------------------------------------------------------------------------------------------------|--|
| 4 | Кнопка «Сон»                  | Переход в спящий режим или режим гибернации.                                                              |  |
|   |                               | Выполните следующие действия для<br>выведения принтера из спящего режима:                                 |  |
|   |                               | • Касание экрана                                                                                          |  |
|   |                               | <ul> <li>Нажмите любую кнопку</li> </ul>                                                                  |  |
|   |                               | • Открытие лотка или передней дверцы                                                                      |  |
|   |                               | <ul> <li>Отправка задания печати с компь-<br/>ютера</li> </ul>                                            |  |
|   |                               | <ul> <li>Выполнение сброса настроек по<br/>включению питания с помощью<br/>выключателя питания</li> </ul> |  |
|   |                               | • Подключение устройства к порту USB                                                                      |  |
| 5 | Кнопка «Стоп»<br>или «Отмена» | Прекращение всех операций печати.                                                                         |  |
| 6 | Световой<br>индикатор         | Проверка состояния принтера.                                                                              |  |
| 7 | Порт USB                      | Подсоедините флэш-диск к принтеру.                                                                        |  |
|   |                               | Примечание. Флэш-диски поддер-<br>живает только USB-порт на передней<br>панели принтера.                  |  |

#### Знакомство с цветами света кнопки перехода в спящий режим и цветами индикатора

Цвета света кнопки перехода в спящий режим и цвета индикатора на панели управления принтера обозначают состояние принтера.

| Световой индикатор                | Состояние принтера                                         |
|-----------------------------------|------------------------------------------------------------|
| Выкл.                             | Принтер отключен или находится в<br>режиме гибернации.     |
| Мигает зеленым цветом             | Принтер прогревается, обрабатывает<br>данные или печатает. |
| Постоянно горит<br>зеленым цветом | Принтер включен, но простаивает.                           |
| Мигает красным цветом             | Требуется вмешательство пользо-<br>вателя.                 |

| Свет кнопки перехода в<br>спящий режим                                                                         | Состояние принтера                                    |
|----------------------------------------------------------------------------------------------------|-------------------------------------------------------|
| Выкл.                                                                                                    | Принтер выключен или в<br>состоянии готовности.       |
| Постоянно горит желтым<br>цветом                                                                               | Принтер находится в режиме<br>сна.                    |
| Мигает желтым                                                                                                  | Принтер входит в или выходит из<br>режима гибернации. |
| Мигает желтым 0,1 секунды,<br>затем полностью перестает<br>гореть в течение 1,9 секунды, и<br>так попеременно. | Принтер находится в режиме<br>гибернации.             |

#### Начальный экран

При включении принтера отображается основной экран, который также называется начальным экраном. Кнопки и значки на начальном экране позволяют инициировать различные действия.

**Примечание.** Ваш начальный экран может отличаться в зависимости от параметров настройки экрана, административной настройки и активных встроенных решений.

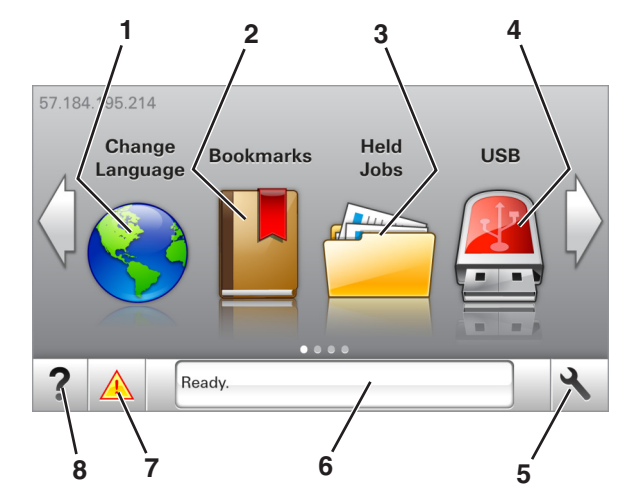

| Нажмите |                                 | Чтобы                                                                                                    |
|---------|---------------------------------|----------------------------------------------------------------------------------------------------|
| 1       | Изменить язык                   | Изменение основного языка<br>принтера.                                                                                                    |
| 2       | Закладки                        | Создание, упорядочивание и<br>сохранение набора закладок<br>(URL-адресов) в виде дерева<br>папок и набора ссылок на файлы.<br><b>Примечание.</b> Вид дерева не<br>включает закладки, созданные в<br>меню «Формы и избранное», и те<br>из дерева, которые нельзя<br>использовать в меню «Формы и<br>избранное».                                                                                    |
| 3       | Отложенные задания              | Отображение всех отложенных<br>заданий на данный момент.                                                                                                    |
| 4       | USB                             | Просмотр, выбор или печать<br>фотографий и документов с<br>флеш-диска.<br>Примечание. Этот значок<br>отображается при возврате на<br>начальный экран, только когда к<br>принтеру подсоединена карта<br>памяти или флеш-диск.                                                                                                    |
| 5       | Меню                            | Доступ к меню принтера.<br>Примечание. Эти меню<br>доступны, только когда принтер<br>находится в состоянии Готов.                                                                                                    |
| 6       | Строка сообщений о<br>состоянии | <ul> <li>Отображение текущего<br/>состояния принтера, например<br/>Готов или Занят.</li> <li>Отображение состояния<br/>принтера, например Заканчи-<br/>вается формирователь<br/>изображения или Низкий<br/>уровень тонера в<br/>картридже.</li> <li>Отображение сообщений о<br/>необходимости вмеша-<br/>тельства пользователя и<br/>инструкций относительно<br/>необходимых действий.</li> </ul> |

| Нажмите |                                  | Чтобы                                                                                                    |
|---------|----------------------------------|----------------------------------------------------------------------------------------------------|
| 7       | Состояние/Расходные<br>материалы | <ul> <li>Отображение предупре-<br/>ждения или сообщения об<br/>ошибке каждый раз, когда<br/>требуется вмешательство<br/>пользователя для продол-<br/>жения обработки задания на<br/>принтере.</li> <li>Просмотр дополнительной<br/>информации о предупре-<br/>ждении или сообщении об<br/>ошибке, в том числе о том, как<br/>его закрыть.</li> </ul> |
| 8       | Советы                           | Просмотр контекстной справки.                                                                                                    |

Она также может отображаться на начальном экране:

| Нажмите                     | Чтобы                                                        |
|-----------------------------|--------------------------------------------------------------|
| Поиск отложенных<br>заданий | Поиск отложенных заданий на данный момент.                   |
| Задания от пользователя     | Доступ к заданиям на печать, сохра-<br>ненным пользователем. |
| Профили и решения           | Доступ к профилям и решениям.                                |

#### Функции

| Функция                                              | Описание                                                                                                    |
|------------------------------------------------------|----------------------------------------------------------------------------------------------------|
| Сообщение о необходимости вмешательства пользователя | Если сообщение для оператора затра<br>гивает работу функции, например<br>копирования или факса, то появл-<br>лется следующий значок и мигает<br>красный индикатор. |
| внимание!                                            | Если возникает состояние ошибки,<br>появляется данный значок.                                                                                                    |

| Функция                                         | Описание                                                                                                    |
|-------------------------------------------------|----------------------------------------------------------------------------------------------------|
| IP-адрес принтера<br>Пример:<br>123.123.123.123 | IP-адрес принтера находится в<br>верхнем левом углу основного экрана<br>и выглядит как четыре группы цифр,<br>разделенных точками. IP-адрес<br>можно использовать при доступе к<br>встроенному веб-серверу для<br>просмотра и удаленной настройки<br>параметров принтера, даже не<br>находясь в непосредственной<br>близости от принтера. |

#### Назначение кнопок сенсорного экрана

**Примечание.** Ваш начальный экран может отличаться в зависимости от пользовательских параметров настройки экрана, административной настройки и активных встроенных решений.

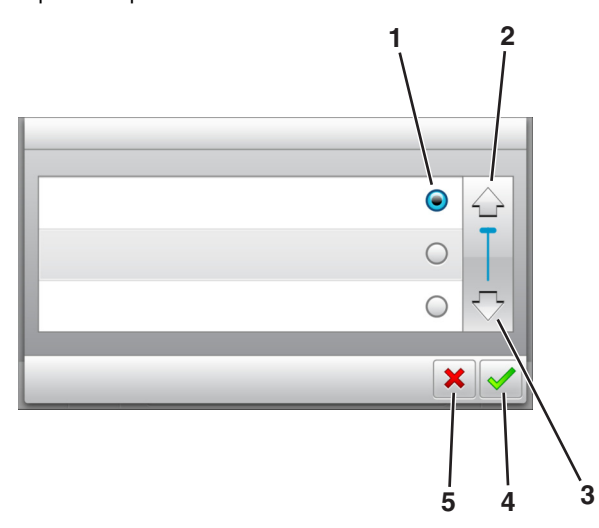

|   | Нажмите значок  | Чтобы                             |
|---|-----------------|-----------------------------------|
| 1 | Переключатель   | Выбор или отмена выбора элемента. |
| 2 | Стрелка вверх   | Прокрутка вверх.                  |
| 3 | Стрелка вниз    | Прокрутка вниз.                   |
| 4 | Кнопка принятия | Сохранение параметра.             |
| 5 | кнопка "Отмена" | • Отмена действия или выбора.     |
| l |                 | • Возврат к предыдущему экрану.   |

| Нажмите | Чтобы                                                       |
|---------|-------------------------------------------------------------|
|         | Возврат на начальный экран.                                 |
| ?       | Доступ к контекстной справке на панели управления принтера. |
|         | Прокрутка влево.                                            |
| •       | Прокрутка вправо.                                           |

#### Задание формата и типа бумаги

На начальном экране выберите:

Зменю "Бумага" >Формат/тип бумаги > выберите

лоток > выберите формат или тип бумаги > 🏏

## Настройка параметров для формата бумаги Universal

Формат бумаги Universal задается пользователем и позволяет печатать на бумаге, имеющей формат, не представленный в меню принтера.

#### Примечания.

- Наименьший поддерживаемый формат Universal 6 x 127 мм (3 x 5 дюймов) загружается только в многоцелевое устройство подачи.
- Наибольший формат Universal 216 x 355,6 мм (8,5 x 14 дюймов) загружается только во все устройства для подачи бумаги.
- 1 На панели управления принтера выберите:

>Меню «Бумага» >НАстройка формата Universal >Единицы измерения > выберите единицу

измерения > 🗡

2 Нажмите Книжная - ширина или Книжная - высота.

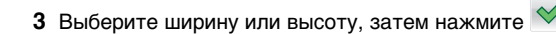

#### Печать с флэш-накопителя

#### Примечания.

- Перед печатью зашифрованного файла PDF появится запрос на ввод пароля данного файлас панели управления.
- Пользователь не может выполнять печать файлов, на печать которых он не обладает полномочиями.
- 1 Вставьте флэш-накопитель в USB порт.

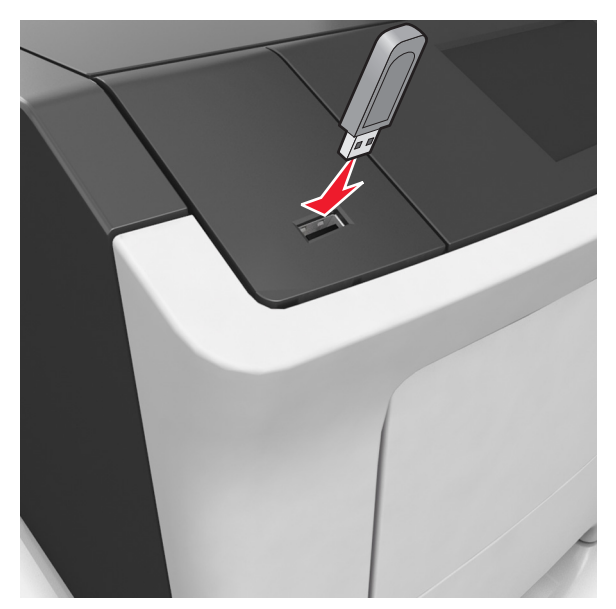

#### Примечания.

- Если установлен флэш-диск, на начальном экране появится значок флэш-диска.
- Если в момент установки флэш-накопителя принтер требует вмешательства пользователя

(например, в связи с замятием бумаги), это запоминающее устройство игнорируется.

 Если в момент установки флэш-диска на принтере обрабатываются другие задания, отображается сообщение Занят. По завершении обработки таких заданий для печати документов с флэшнакопителя может потребоваться просмотр списка отложенных заданий.

#### ПРЕДУПРЕЖДЕНИЕ. Возможность

повреждения: Не касайтесь принтера или флэшдиска в показанной области при выполнении печати, чтении или записи на устройство памяти. Возможна потеря данных.

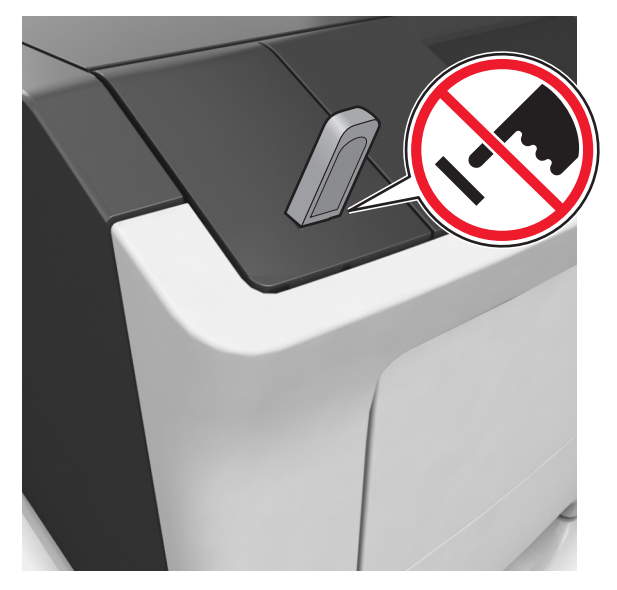

- **2** На панели управления принтера выберите документ для печати.
- **3** С помощью стрелок задайте количество копий, которые необходимо распечатать, а затем нажмите **Печать**.

#### Примечания.

- Не извлекайте флэш-накопитель из USB-порта до окончания печати документа.
- Если после выхода из экрана меню USB флэш-диск не извлечен из принтера, вы все равно можете распечатывать файлы, хранящиеся на флэш-диске как Отложенные задания.

## Поддерживаемые флэш-диски и типы файлов

| Флэш-диск                                                                                                    | Тип файла                                                                                                    |
|----------------------------------------------------------------------------------------------------|----------------------------------------------------------------------------------------------------|
| <ul> <li>Множество флэш-дисков USB протестрекомендованы для работы с данным За дополнительной информацией обрместу приобретения принтера.</li> <li>Примечания.</li> <li>Высокоскоростные накопители US поддерживать стандарт полноско интерфейса. Низкоскоростные на USB не поддерживаются.</li> <li>Флеш-диски USB должны поддерх FAT-систему (File Allocation Tables) Устройства, отформатированные (файловая система новой технолодарживаются.</li> </ul> | гированы и<br>тринтером.<br>атитесь по<br>атитесь по<br>атитесь по<br>4. xps<br>Изображения:<br>•. dcx<br>•. gif<br>•. jpeg или .jpg<br>•. bmp<br>•. pcx<br>•. tiff или .tif<br>•. pcx<br>•. dcx<br>•. gif<br>•. jpeg или .jpg<br>•. bmp<br>•. pcx<br>•. tiff или .tif<br>•. pdf |

## Отмена задания печати с помощью панели управления принтером

1 На панели управления принтера нажмите Отмена

задания или нажмите 🗙 на клавиатуре.

2 Коснитесь задания печати, которое необходимо отменить, затем нажмите Удалить выбранные задания.

Примечание. Нажмите на клавиатуре, а затем нажмите Возобновить, чтобы вернуться к начальному экрану.

#### Настройка плотности тонера

#### Использование встроенного веб-сервера

1 Откройте веб-браузер и в поле адреса введите IP-адрес принтера.

#### Примечания.

 IP-адрес принтера указан на начальном экране принтера. IP-адрес отображается в виде четырех наборов цифр, разделенных точками, например 123.123.123.123.

- Если используется прокси-сервер, временно отключите его, чтобы обеспечить правильную загрузку веб-страницы.
- 2 Выберите Параметры >Параметры печати >Меню «Качество» >Плотность тонера.
- 3 Отрегулируйте параметр и нажмите Отправить.

#### Использование панели управления принтера

1 На начальном экране выберите:

#### >Параметры >Параметры печати >меню "Качество" >Плотность тонера

2 Отрегулируйте параметр и коснитесь 💙

## Связывание лотков и исключение лотков из цепочки связи

1 Откройте веб-браузер и в поле адреса введите IP-адрес принтера.

#### Примечания.

- IP-адрес принтера указан на начальном экране принтера. IP-адрес отображается в виде четырех наборов цифр, разделенных точками, например 123.123.123.123.
- Если используется прокси-сервер, временно отключите его, чтобы обеспечить правильную загрузку веб-страницы.

#### 2 Выберите Параметры >меню «Бумага».

- **3** Измените формат бумаги и настройки типа бумаги для связанных лотков.
  - Для связанных лотков убедитесь в том, что формат и тип бумаги одного лотка соответствуют другому лотку.
  - Чтобы отменить связывание лотков, убедитесь в том, что формат и тип бумаги одного лотка *не соответствует* параметрам другого лотка.
- 4 Нажмите кнопку Отправить.

Примечание. Также можно изменить формат бумаги и настройки типа бумаги, используя панель управления принтера. Подробнее см. <u>«Задание формата и типа бумаги» на стр. 5</u>.

#### ПРЕДУПРЕЖДЕНИЕ. Возможность

повреждения: Загруженная в лоток бумага должны быть такого же типа, как и указанная в настройках принтера. Температура термоблока изменяется в зависимости от указанного типа бумаги. Если параметры не настроены надлежащим образом, при печати могут возникнуть проблемы.

## Установка и использование приложений начального экрана

#### Определение IP-адреса компьютера.

#### Для пользователей Windows

- 1 в диалоговом окне "Выполнить" введите cmd, чтобы открыть окно командной строки.
- **2** Введите ipconfig, затем найдите IP-адрес.

#### Для пользователей Macintosh

- 1 Из пункта System Preferences (Настройки системы) меню Apple, выберите Network (Сеть).
- 2 Выберите тип подключения, затем выберите Дополнительно >TCP/IP.
- 3 Найдите IP-адрес.

#### Доступ к встроенному веб-серверу

Встроенный веб-сервер – это веб-страница принтера, позволяющая просматривать и дистанционно настраивать параметры принтера, даже если вы не находитесь поблизости от него.

1 Получение IP-адреса принтера.

- На начальном экране панели управления принтера
- В разделе «TCP/IP» меню «Сеть/порты»
- Путем печати страницы настройки сети или параметров меню и поиска раздела «TCP/IP»

**Примечание.** IP-адрес отображается в виде четырех наборов цифр, разделенных точками, например 123.123.123.123.

- 2 Откройте веб-браузер и в поле адреса введите IP-адрес принтера.
- 3 Нажмите клавишу Enter.

**Примечание.** Если используется прокси-сервер, временно отключите его, чтобы обеспечить правильную загрузку веб-страницы.

#### Настройка начального экрана

1 Откройте веб-браузер и в поле адреса введите IP-адрес принтера.

**Примечание.** IP-адрес принтера указан на начальном экране принтера. IP-адрес отображается в виде четырех наборов цифр, разделенных точками, например 123.123.123.123.

- Выполните одно или несколько из указанных ниже действий.
  - Отображение или сокрытие значков основных функций принтера.
    - а Нажмите Параметры >Общие параметры >Пользовательские настройки начального экрана.
    - **б** Установите флажки, чтобы указать, какие значки будут появляться на начальном экране.

**Примечание.** Если убран флажок рядом со значком, значок не будет появляться на начальном экране.

- в Нажмите кнопку Отправить.
- Настройка значком для приложения. Для получения дополнительных сведений см. «Поиск информации о приложениях начального экрана» на стр. 7 или см. документацию из комплекта поставки приложения.

### Активация приложений начального экрана

### Поиск информации о приложениях начального экрана

Принтер поставляется с предустановленными приложениями начального экрана. Чтобы использовать данные приложения необходимо активировать и настроить их с использованием встроенного веб-сервера. Подробнее о работе со встроенным веб-сервером см. <u>«Доступ к</u> <u>встроенному веб-серверу» на стр. 7</u>.

Подробнее о настройке и использовании приложений начального экрана можно узнать по месту приобретения принтера.

#### Использование фона и экрана ожидания

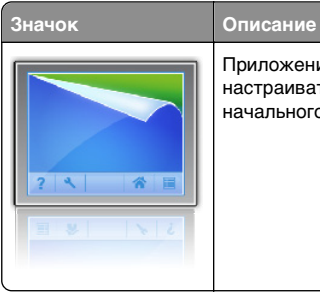

Приложение дает возможность настраивать экран ожидания и фон начального экрана принтера.

#### 1 На начальном экране выберите:

Изменить фон > выберите фон для использования

2 Нажмите кнопку 🗹

#### Настойка форм и избранного

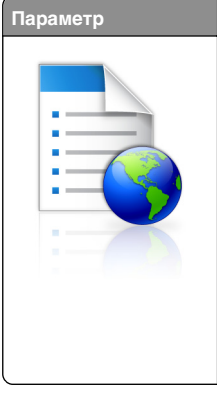

Использование Упростить рабочие процессы и быстро находить и печатать часто используемые онлайн формы непосредственно с начального экрана принтера. Примечание. У принтера должны быть

примечание. У принтера должны оыть права доступа к сетевой папке, FTP-сайту или веб-узлу, где хранятся закладки. На компьютере, на котором находится закладка, воспользуйтесь параметрами совместного доступа, безопасности и брандмауэра, чтобы предоставить принтеру разрешение, по крайней мере, на *чтение*. Подробнее см. в документации по операционной системе.

1 Откройте веб-браузер и в поле адреса введите IP-адрес принтера.

**Примечание.** IP-адрес принтера указан на начальном экране принтера. IP-адрес отображается в виде четырех наборов цифр, разделенных точками, например 123.123.123.123.

- 2 Щелкните Параметры >Приложения >Управление приложениями >Формы и избранное.
- 3 Нажмите Добавить и настройте параметры.

#### Примечания.

- Описание параметра см. в тексте подсказки, который отображается при наведении указателя мыши к каждому полю.
- Для проверки правильности настроек местоположения закладки введите правильный IPадрес управляющего компьютера, на котором находится закладка. Дополнительную информацию о получении IP-адреса управляющего компьютера см. в «Определение IP-адреса компьютера.» на стр. 7.
- Убедитесь, что у принтера есть права доступа к папке, где находится закладка.

#### 4 Нажмите Применить.

Для использования приложения коснитесь **Формы и** избранное на начальном экране принтера, затем просмотрите категории или выполните поиск форм по номеру формы, имени или описанию.

### Объяснение параметров экономичного режима

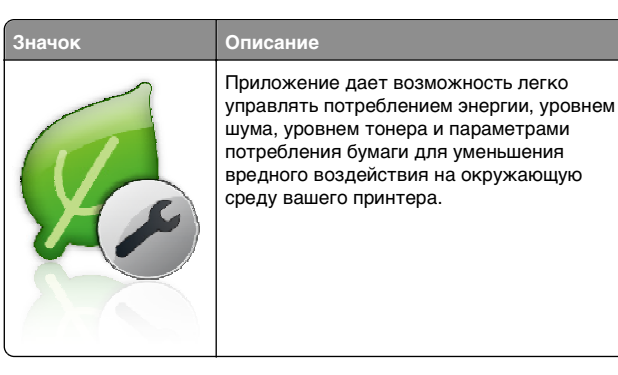

## Настройка удаленной панели управления

Это приложение дает возможность взаимодействовать с панелью управления принтера без физического контакта с сетевым принтером. На компьютере можно проверить состояние принтера, возобновить печать отложенных заданий, создать закладки и выполнить другие задачи, относящиеся к печати.

1 Откройте веб-браузер и в поле адреса введите IP-адрес принтера.

**Примечание.** IP-адрес принтера указан на начальном экране принтера. IP-адрес отображается в виде четырех наборов цифр, разделенных точками, например 123.123.123.123.

- 2 Щелкните Параметры >Настройки удаленной панели управления.
- 3 Установите флажок Включить и измените параметры.
- 4 Нажмите Отправить.

Чтобы запустить приложение, щелкните Удаленная панель управления >Запустить приложение VNC.

#### Экспорт и импорт конфигурации

Можно экспортировать настройки конфигурации в текстовый файл, затем импортировать его для применения настроек на другом принтере.

1 Откройте веб-браузер и в поле адреса введите IP-адрес принтера.

**Примечание.** IP-адрес принтера указан на начальном экране принтера. IP-адрес отображается в виде четырех наборов цифр, разделенных точками, например 123.123.123.123.

- 2 Для экспорта или импорта конфигурации для одного приложения выполните следующее:
  - а Щелкните Параметры >Приложения >Управление приложениями.
  - **б** В списке установленных приложений выберите то, которое необходимо настроить.
  - в Щелкните Настроить и выполните следующее.
    - Чтобы экспортировать файл конфигурации, щелкните Экспорт и следуйте экранным инструкциям для сохранения файла конфигурации.

#### Примечания.

- При сохранении файла конфигурации можно ввести уникальное имя файла или использовать имя по умолчанию.
- В случае возникновения ошибки Переполнение памяти JVM повторяйте операцию экспорта, пока не будет сохранен файл параметров.
- Чтобы импортировать конфигурацию из файла, щелкните Импортировать, затем перейдите к сохраненному файлу конфигурации, который был экспортирован из ранее настроенного принтера.

#### Примечания.

- Перед импортированием файла конфигурации его можно сначала просмотреть или загрузить сразу.
- При возникновении тайм-аута и отображении пустого экрана, обновите веб-браузер, затем нажмите кнопку Применить.
- **3** Для экспорта или импорта конфигурации для нескольких приложений выполните следующее:

#### а Нажмите Параметры >Импорт/экспорт.

- б Выполните одно из следующий действий.
  - Чтобы экспортировать файл конфигурации, щелкните Экспорт файла параметров
     Embedded Solutions и следуйте инструкциям на экране компьютера для сохранения файла конфигурации.
  - Для импорта файла конфигурации выполните следующее:
  - Нажмите Импорт файла параметров Embedded Solutions >Выберите файл, затем выберите сохраненный файл конфигурации, экспортированный с ранее настроенного принтера.
  - 2 Нажмите кнопку Отправить.

### Выполняется печать

### Печать документа

- В меню «Бумага» на панели управления принтера задайте тип и формат бумаги в соответствии с загруженной бумагой.
- 2 Отправьте задание на печать:

#### Для пользователей OC Windows

- а Открыв документ, выберите Файл >Печать.
- 6 Выберите Свойства, Настройки, Параметры или Настройка.
- в При необходимости настройте нужные параметры.
- г Нажмите ОК >Печать.

#### Для пользователей OC Macintosh

- **а** Настройте параметры в диалоговом окне «Page Setup».
  - 1 Открыв документ, выберите File (Файл) >Page Setup (Параметры страницы).
  - 2 Выберите формат бумаги или создайте пользовательский формат, соответствующий загруженной бумаге.
  - 3 Нажмите OK.
- **б** Настройте параметры в диалоговом окне «Page Setup».
  - Открыв документ, выберите File >Print.
     Если необходимо, щелкните значок в виде треугольника, чтобы отобразить дополнительные параметры.
  - 2 При необходимости настройте параметры в диалоговом окне «Печать» и раскрывающихся меню.

Примечание. Чтобы выполнить печать на бумаге определенного типа, настройте параметр типа бумаги в соответствии с загруженной бумагой или выберите соответствующий лоток или устройство подачи.

**3** Нажмите кнопку **Печать**.

## Отмена задания печати с компьютера

#### Для пользователей Windows

- 1 Откройте папку принтеров, затем выберите ваш принтер.
- **2** В окне очереди печати выберите задание, которое необходимо отменить, и удалите его.

#### Для пользователей Macintosh

- 1 Из пункта System Preferences (Настройки системы) меню Apple перейдите к вашему принтеру.
- **2** В окне очереди печати выберите задание, которое необходимо отменить, и удалите его.

### Загрузка бумаги и специальных материалов для печати

### Загрузка бумаги в лотки

- ВНИМАНИЕ-ВОЗМОЖНОСТЬ ТРАВМЫ: Для уменьшения риска нестабильной работы оборудования загружайте каждый лоток отдельно. Остальные устройства подачи или лотки держите закрытыми.
- 1 Полностью извлеките лоток.

**Примечание.** Не отсоединяйте лотки во время печати задания, а также при отображении на дисплее принтера сообщения Занят. Это может привести к замятию бумаги.

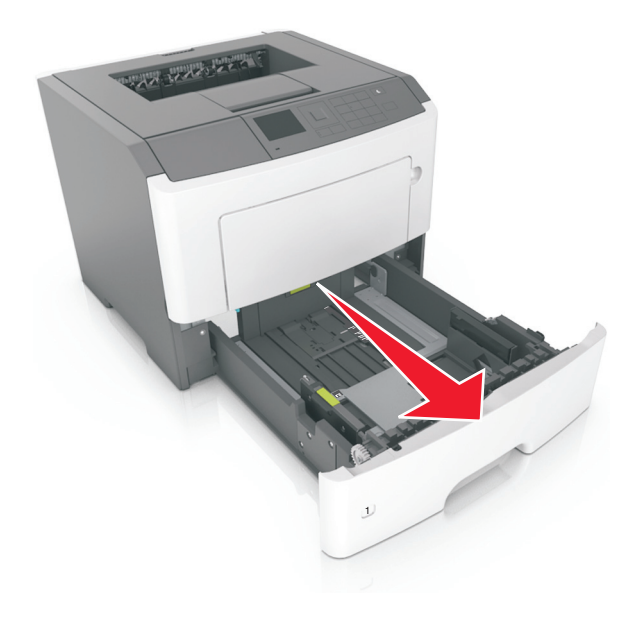

2 Сожмите, а затем передвиньте направляющую ширины в положение, соответствующее формату загружаемой бумаги.

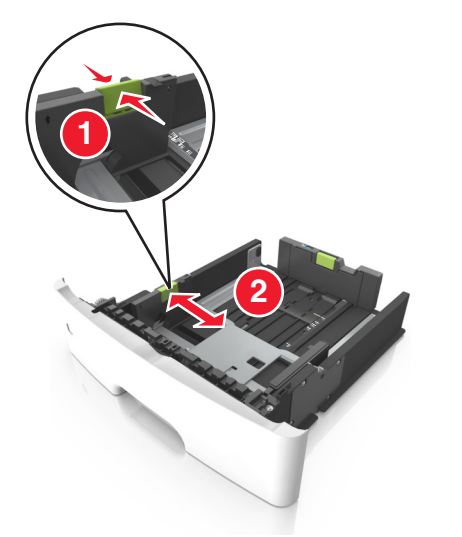

3 Сожмите, а затем передвиньте направляющую длины в положение, соответствующее формату загружаемой бумаги.

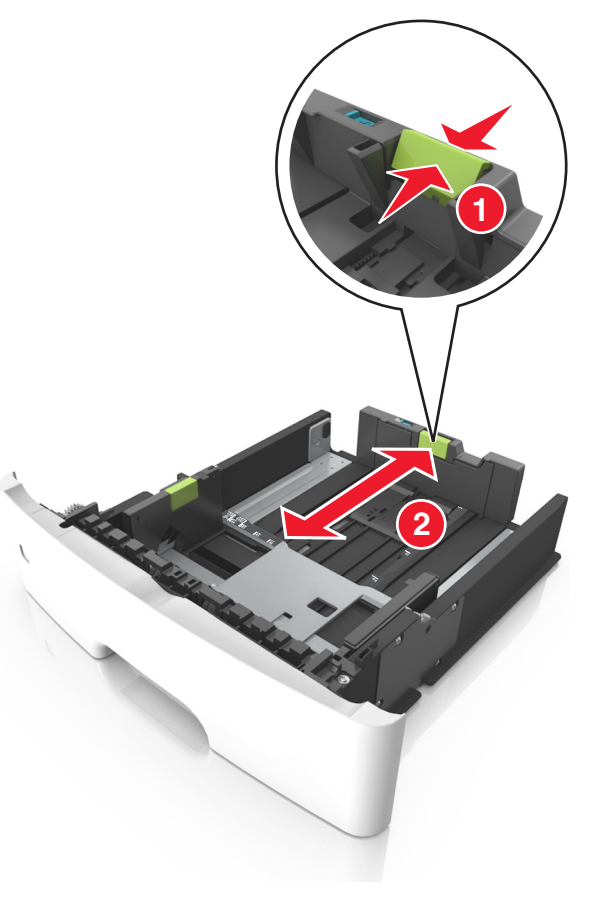

#### Примечания.

- Для некоторых форматов бумаги, таких как letter, legal и A4, сожмите и передвиньте направляющую назад, чтобы бумага уместилась по всей длине.
- При загрузке бумаги формата Legal направляющая длины выходит за пределы основания, подвергая бумагу воздействию пыли. Чтобы защитить бумагу от пыли, отдельно приобретите пылезащитный чехол. Для получения сведений обратитесь в службу поддержки клиентов.
- Если вы загружаете в стандартный лоток бумагу формата А6, сначала сожмите, а потом

переместите направляющие длины в середину лотка в положение, соответствующее формату А6.

 Проверьте, чтобы направляющие ширины и длины для бумаги соответствовали индикаторам формата внизу лотка.

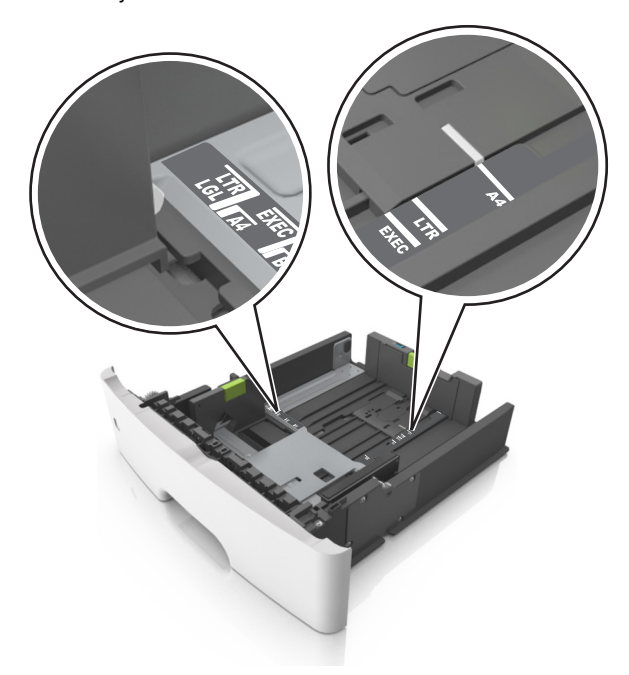

4 Изогните стопку несколько раз в разные стороны для разделения листов, затем пролистайте ее. Не загружайте бумагу со складками и сгибами. Выровняйте края стопки на плоской поверхности.

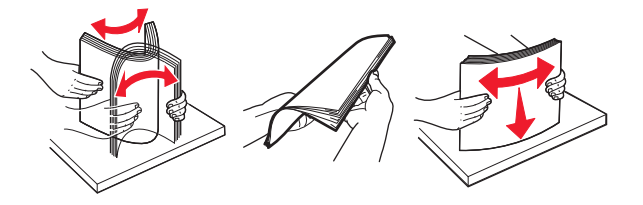

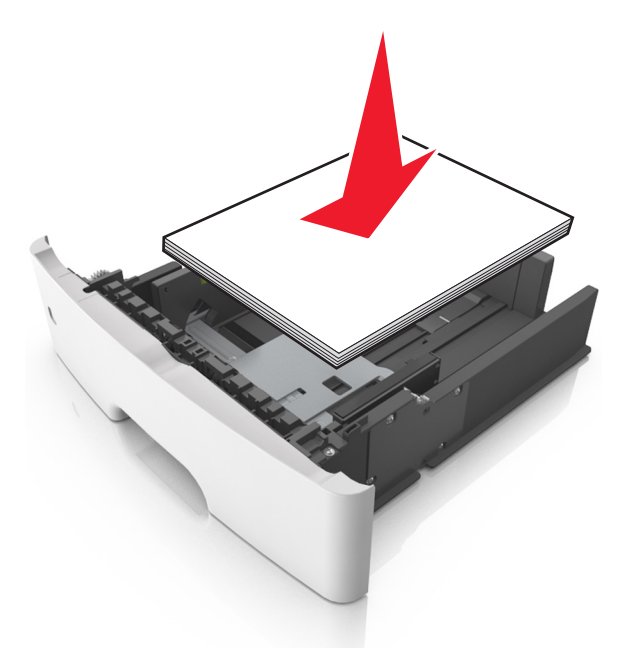

#### Примечания.

- Загружайте бумагу из вторсырья или печатные бланки стороной для печати вниз.
- Загружайте бумагу с перфорированными отверстиями вверху страницы отверстиями к передней стороне лотка.
- Положите фирменные бланки лицевой стороной вниз и верхним краем листа к передней стенке лотка. Для выполнения двусторонней печати фирменные бланки следует загружать лицевой стороной вверх, нижним краем к передней части лотка.
- Убедитесь в том, что бумага не превышает максимальной высоты, отмеченной индикатором максимальной загрузки, расположенным на боку направляющей ширины.

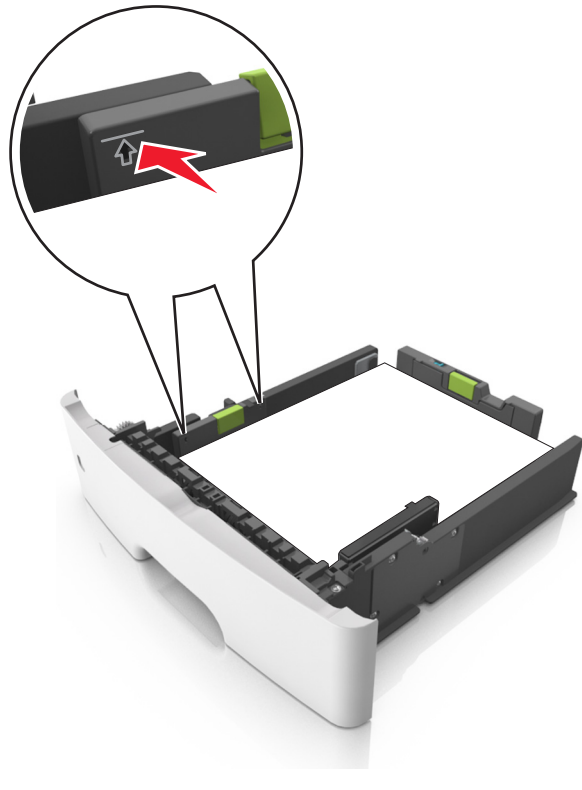

6 Вставьте лоток.

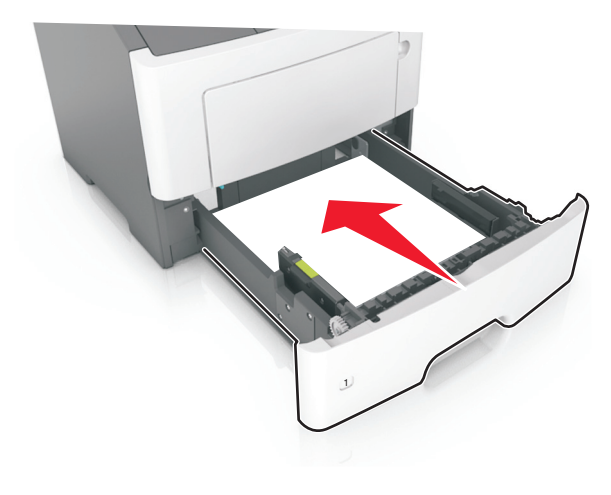

7 В меню «Бумага» на панели управления принтера задайте тип и формат бумаги в соответствии с загруженной в лоток бумагой.

**Примечание.** Укажите правильный формат и тип бумаги, чтобы избежать замятий бумаги и неполадок, связанных с качеством печати.

## Загрузка многоцелевого устройства подачи

Многоцелевое устройство подачи используется при печати на бумаге разных форматов и типов или на специальной бумаге, например, на карточках, прозрачных пленках и конвертах. Можно также изменить значения параметров для выполнения отдельных заданий печати на фирменных бланках.

1 Откройте многоцелевое устройство подачи.

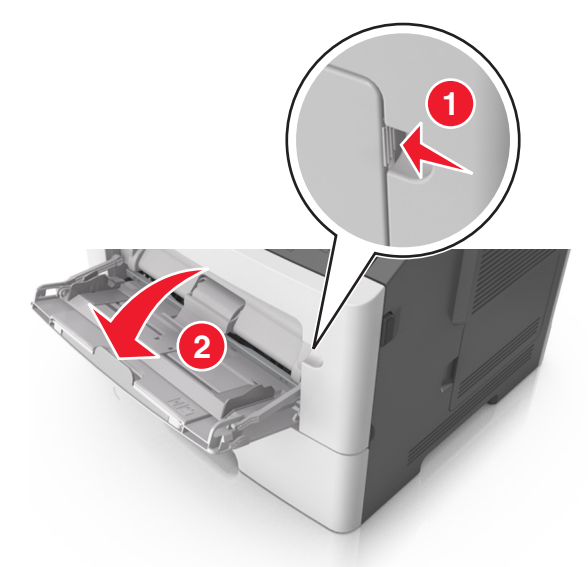

 Извлеките раскладную часть многоцелевого устройства подачи.

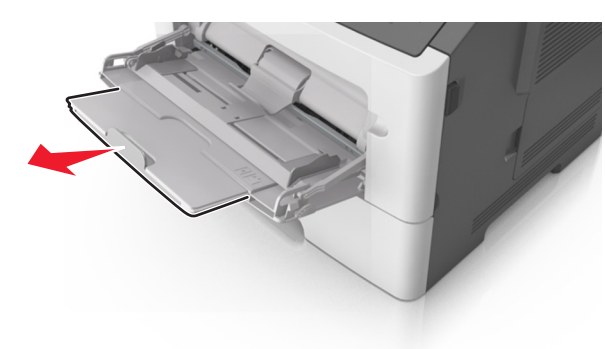

**б** Осторожно вытащите раскладную часть таким образом, чтобы полностью выдвинуть и открыть многоцелевое устройство подачи.

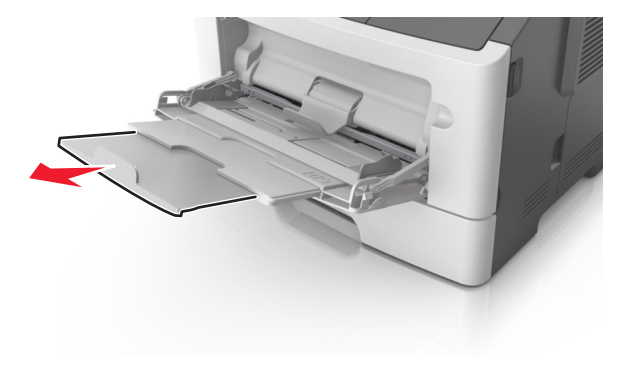

2 Прижмите язычок на левой направляющей ширины, а затем переместите направляющие в положение, соответствующее формату загружаемой бумаги.

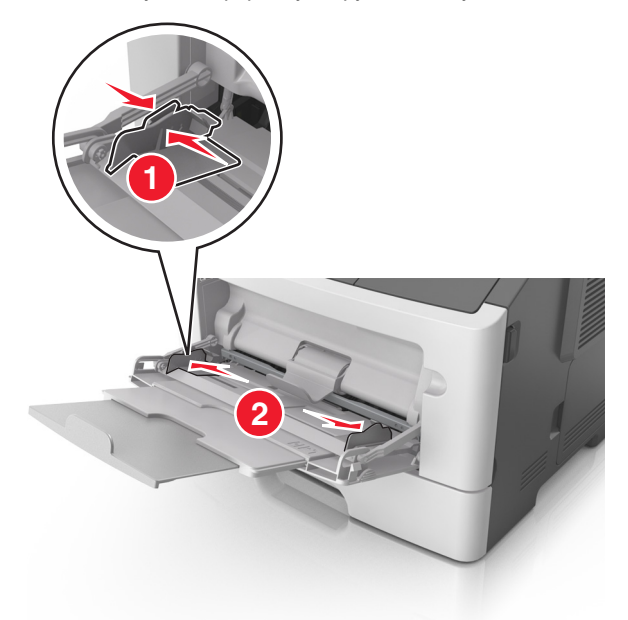

- **3** Подготовьте бумагу или специальный материал для загрузки.
  - Изогните стопку бумаги несколько раз в разные стороны для разделения листов, затем пролистайте стопку. Не загружайте бумагу со складками и сгибами. Выровняйте края стопки на плоской поверхности.

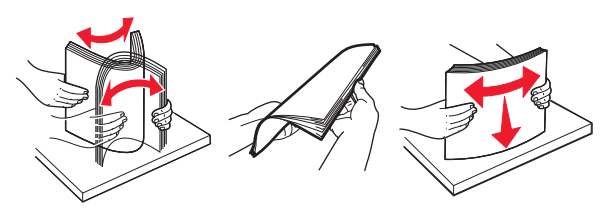

 Удерживайте стопку прозрачных пленок за края. Согните стопку прозрачных пленок, чтобы они не слипались, затем разверните ее веером. Выровняйте края стопки на плоской поверхности.

**Примечание.** Не дотрагивайтесь до рабочей стороны прозрачных пленок. Следите за тем, чтобы не поцарапать пленки.

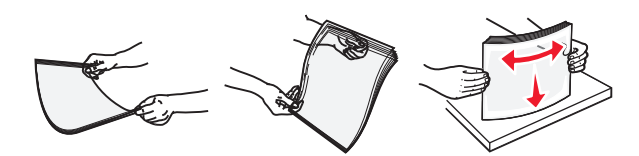

 Изогните стопку конвертов несколько раз в разные стороны для разделения конвертов, затем пролистайте стопку. Выровняйте края стопки на плоской поверхности.

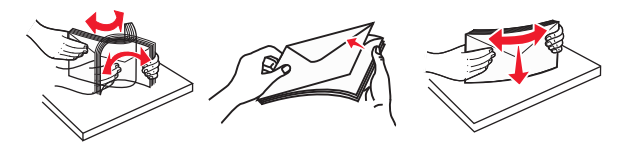

4 Загрузите бумагу или специальный материал для печати.

#### Примечания.

- Не прилагайте усилий при загрузке обычной или специальной бумаги в многоцелевое устройство подачи.
- Убедитесь в том, что толщина обычной или специальной бумаги ниже индикатора максимальной загрузки бумаги, размещенном на направляющих бумаги. Переполнение лотка может вызывать замятия бумаги.

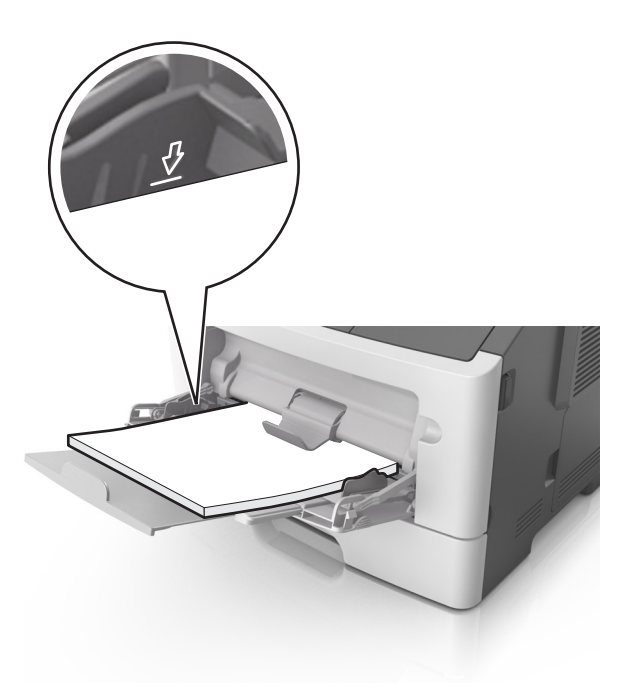

 Бумагу, прозрачные пленки и карточки следует загружать стороной для печати вверх, верхним краем в принтер. Дополнительные сведения о загрузке прозрачных пленок см. на их упаковке.

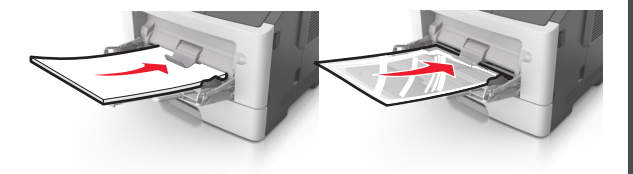

**Примечание.** При загрузке бумаги формата A6 убедитесь, что раскладная часть многоцелевого устройства подачи слегка упирается в край бумаги, так что несколько последний листов бумаги остаются на своем месте.

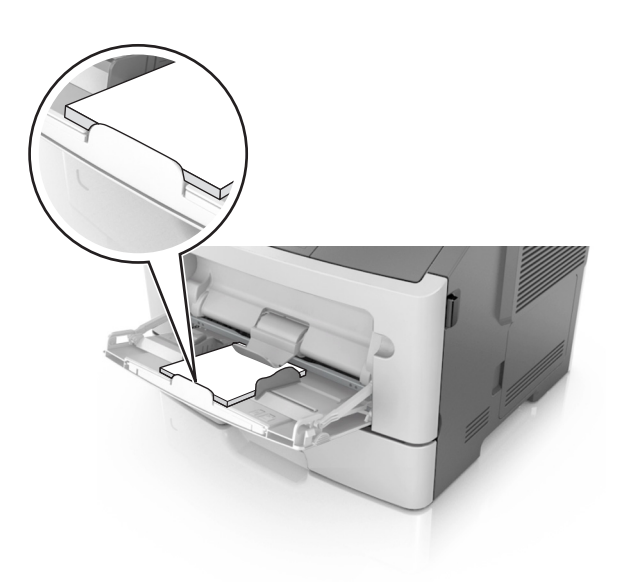

 Фирменные бланки следует загружать лицевой стороной вверх, верхним краем к принтеру. Для выполнения двусторонней печати фирменные бланки следует загружать лицевой стороной вниз, нижним краем к принтеру.

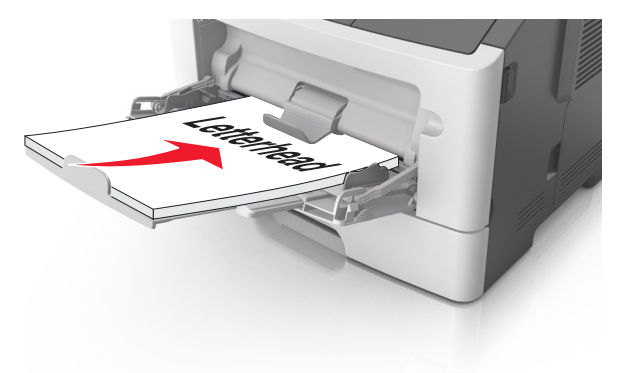

• Загрузите конверты в левую часть устройства подачи клапаном вниз.

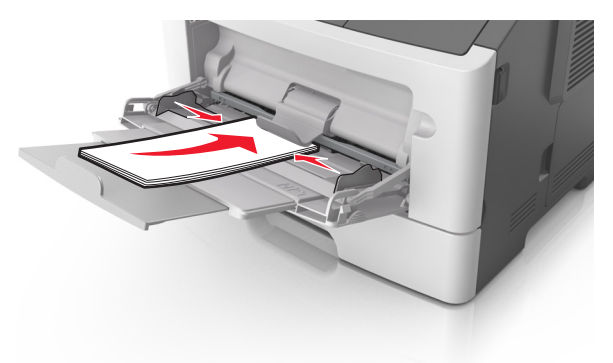

ПРЕДУПРЕЖДЕНИЕ. Возможность повреждения: Не используйте конверты со штампами, зажимами, застежками, окнами, подкладкой и самоклеющимися деталями. Использование таких конвертов может привести к серьезному повреждению принтера.

5 С панели управления принтера откройте меню «Бумага» и установите формат и тип бумаги в соответствии с бумагой или специальной бумагой, загружаемой в многоцелевое устройство подачи.

### Устранение замятий

## Замятие страницы [x], откройте переднюю дверцу. [20у.xx]

- ВНИМАНИЕ-ГОРЯЧАЯ ПОВЕРХНОСТЬ: Внутренние детали принтера могут сильно нагреваться. Во избежание ожогов при прикосновении к горячим поверхностям подождите, пока поверхность остынет.
- Нажмите кнопку на правой панели принтера и откройте переднюю дверцу.

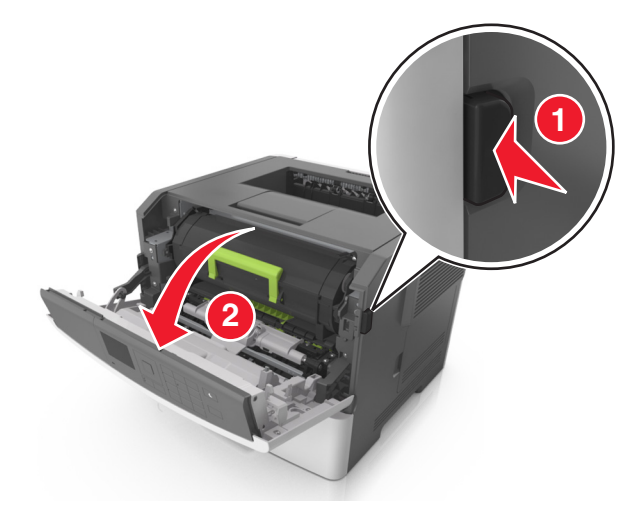

2 Взявшись за рукоятку, вытащите картридж с тонером.

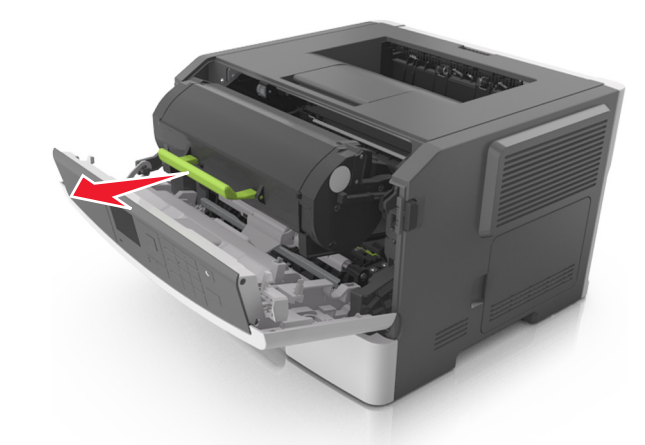

**3** Поднимите зеленую рукоятку и извлеките блок формирования изображения из принтера.

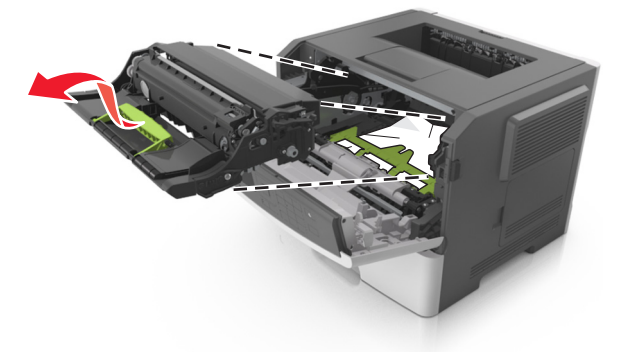

#### ПРЕДУПРЕЖДЕНИЕ. Возможность

повреждения: Не прикасайтесь к блестящему синему фотобарабану под формирователем изображения. В последствии это может привести к снижению качества печати.

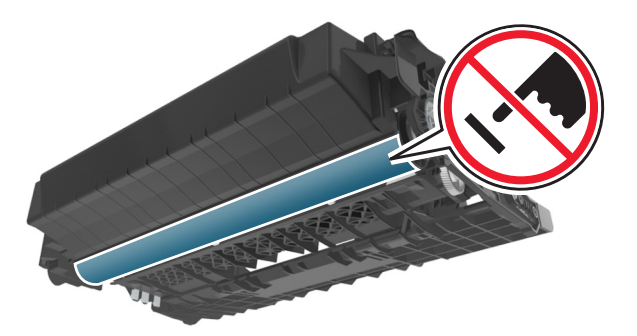

4 Поместите формирователь изображения рядом на ровную гладкую поверхность.

#### ПРЕДУПРЕЖДЕНИЕ. Возможность

повреждения: Не оставляйте формирователь изображения под воздействием света дольше 10 минут. Длительное воздействие света может привести к снижению качества печати.

5 Поднимите зеленую переднюю откидную дверцу принтера.

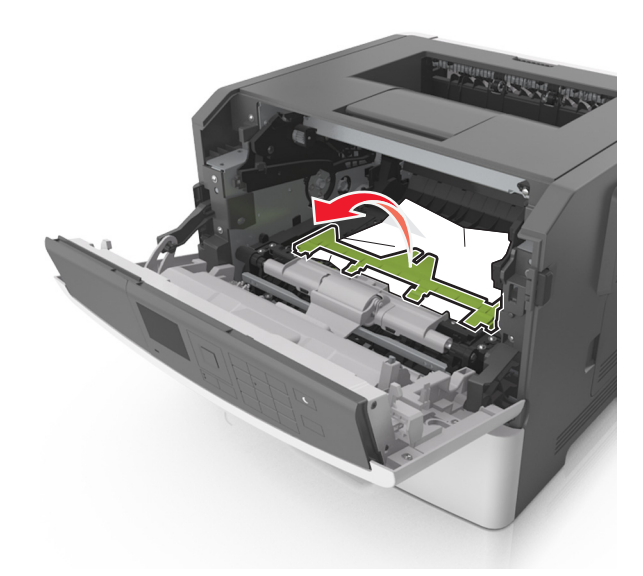

**6** Возьмите замятую бумагу с каждой стороны и аккуратно выньте ее из принтера.

Примечание. Убедитесь в том, что извлечены все обрывки бумаги.

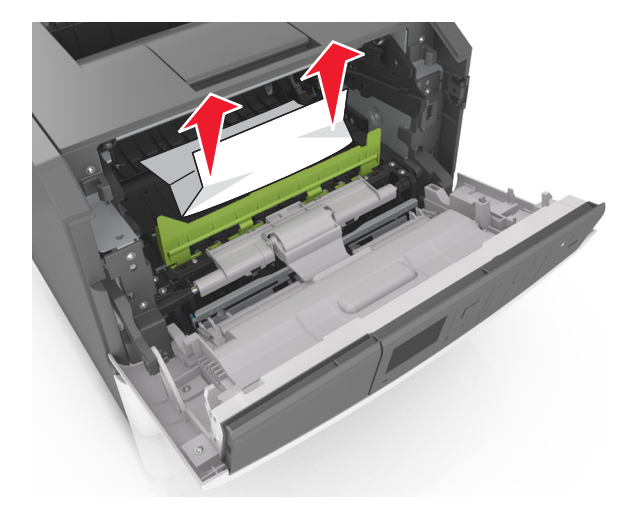

7 Установите формирователь изображения, совместив стрелки на боковых направляющих формирователя со стрелками на боковых направляющих внутри принтера, а потом вставьте формирователь в принтер.

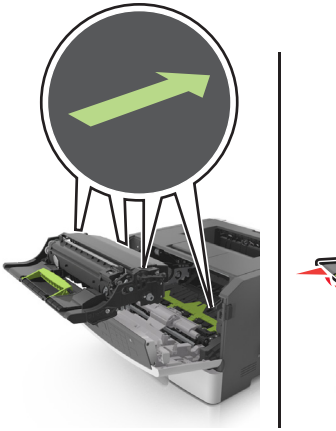

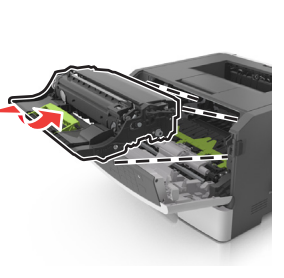

**8** Установите картридж с тонером, совместив стрелки на боковых направляющих картриджа со стрелками на

боковых направляющих внутри принтера, а потом вставьте картридж в принтер.

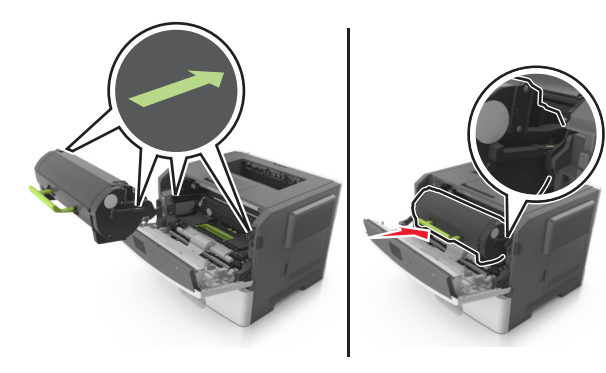

- 9 Закройте переднюю дверцу.
- 10 На панели управления принтера нажмите Удля удаления сообщения и продолжения печати. При использовании принтера без сенсорного экрана

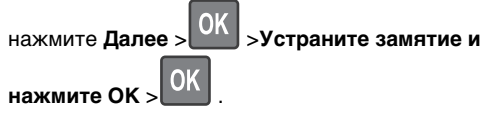

## Замятие страницы [x], откройте заднюю дверцу. [20у.xx]

1 Откройте переднюю дверцу.

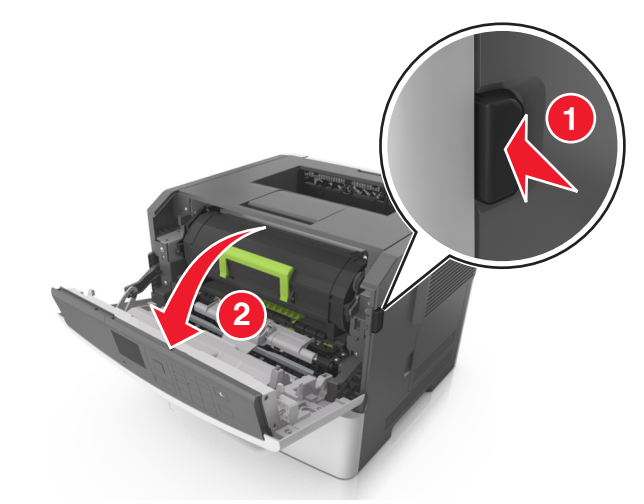

2 Осторожно опустите заднюю дверцу.

ВНИМАНИЕ-ГОРЯЧАЯ ПОВЕРХНОСТЬ: Внутренние детали принтера могут сильно нагреваться. Во избежание ожогов при прикосновении к горячим поверхностям подождите, пока поверхность остынет.

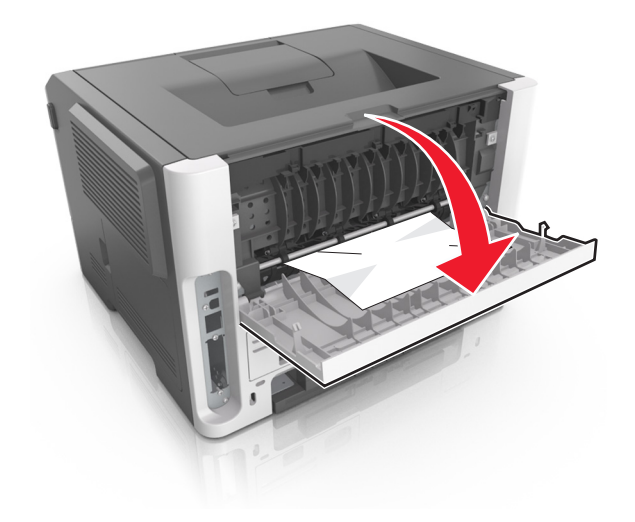

**3** Возьмите замятую бумагу с каждой стороны и аккуратно выньте ее из принтера.

**Примечание.** Убедитесь в полном извлечении обрывков бумаги.

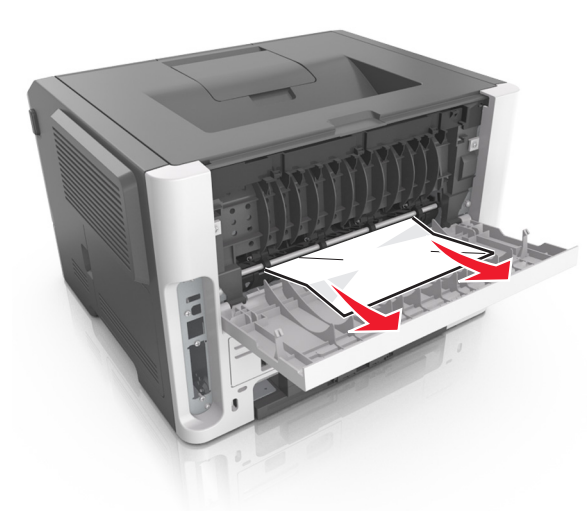

- 4 Закройте заднюю дверцу.
- 5 На панели управления принтера нажмите Удля удаления сообщения и продолжения печати. Для моделей принтеров без сенсорного дисплея выберите

Далее > ОК > устраните замятие, нажмите ОК > ОК

### Замятие страницы [x], очистите стандартный выходной лоток. [20у.xx]

**1** Возьмите замятую бумагу с каждой стороны и аккуратно выньте ее из принтера.

**Примечание.** Убедитесь в полном извлечении обрывков бумаги.

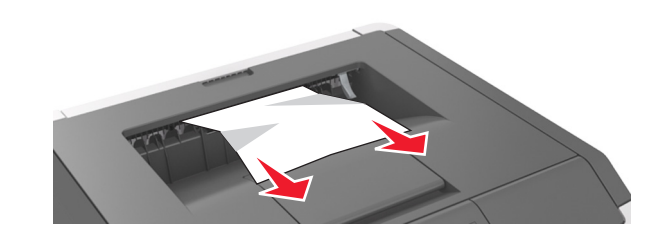

2 На панели управления принтера нажмите удаления сообщения и продолжения печати. Для моделей принтеров без сенсорного дисплея выберите

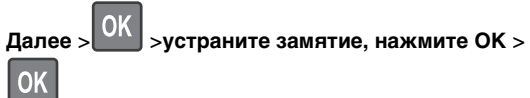

# Замятие страницы [x], снимите лоток 1 для очистки устройства двусторонней печати. [23у.xx]

- ВНИМАНИЕ-ГОРЯЧАЯ ПОВЕРХНОСТЬ: Внутренние детали принтера могут сильно нагреваться. Для снижения вероятности травмы, вызванной прикосновением к горячей поверхности, подождите, пока поверхность остынет.
- 1 Полностью вытащите лоток из принтера.

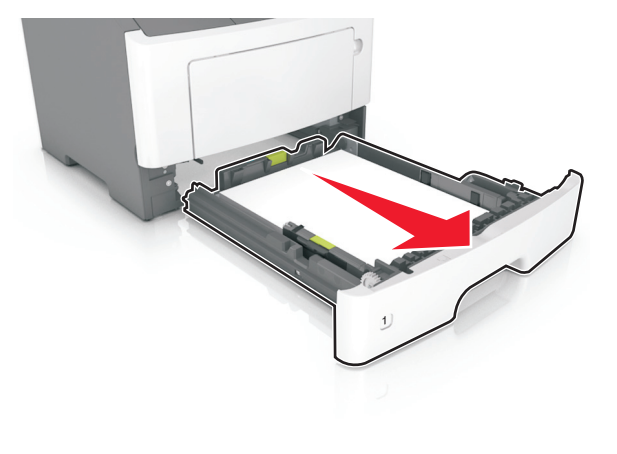

**2** Найдите синий рычаг и потяните его вниз, чтобы освободить замявшуюся бумагу.

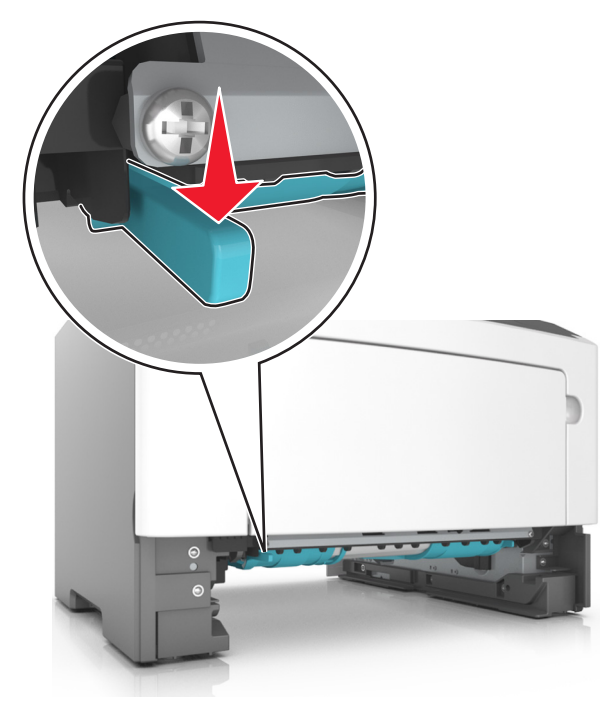

**3** Возьмите замятую бумагу с каждой стороны и аккуратно выньте ее из принтера.

**Примечание.** Убедитесь в полном извлечении обрывков бумаги.

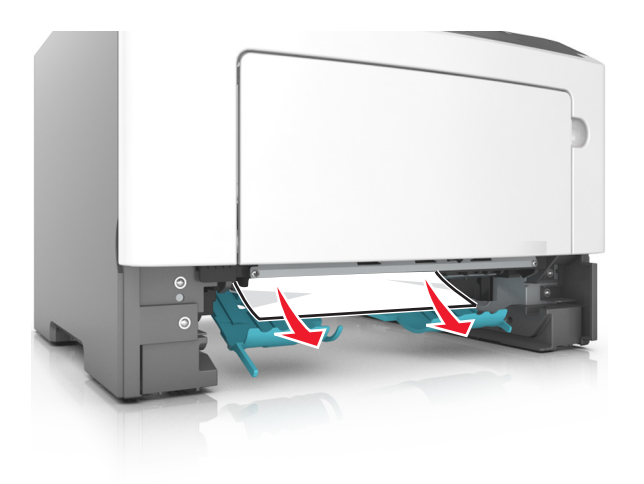

#### 4 Вставьте лоток.

5 На панели управления принтера нажмите 🧡 для удаления сообщения и продолжения печати. Для моделей принтеров без сенсорного дисплея выберите >устраните замятие, нажмите ОК > Далее > OK

### Замятие страницы [x], откройте лоток [x]. [24у.xx]

1 Полностью вытащите лоток из принтера.

Примечание. В сообщении на дисплее принтера указывается лоток, в котором обнаружено замятие бумаги.

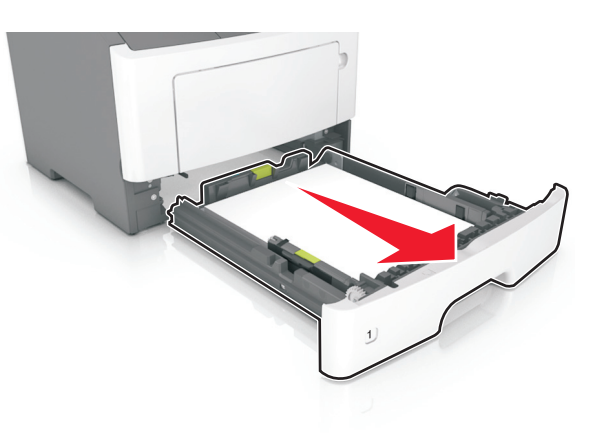

2 Возьмите замятую бумагу с каждой стороны и аккуратно выньте ее из принтера.

Примечание. Убедитесь в полном извлечении обрывков бумаги.

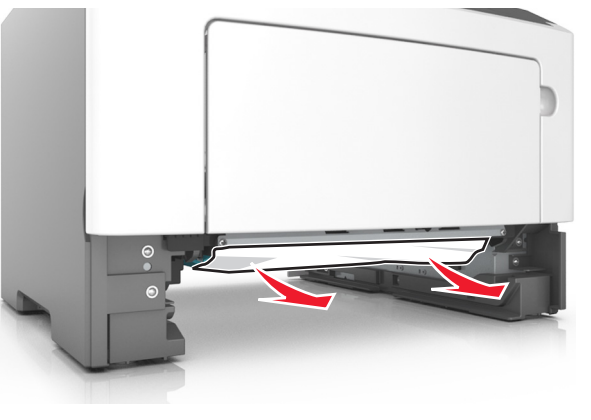

- 3 Вставьте лоток.
- 4 На панели управления принтера нажмите 🎽 для удаления сообщения и продолжения печати. Для моделей принтеров без сенсорного дисплея выберите

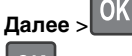

### OK

#### >устраните замятие, нажмите ОК >

### Замятие страницы [х], очистите устройство ручной подачи. [25у.хх]

1 Из многофункционального устройства подачи возьмите замятую бумагу с каждой стороны и аккуратно выньте ее из принтера.

Примечание. Убедитесь в полном извлечении обрывков бумаги.

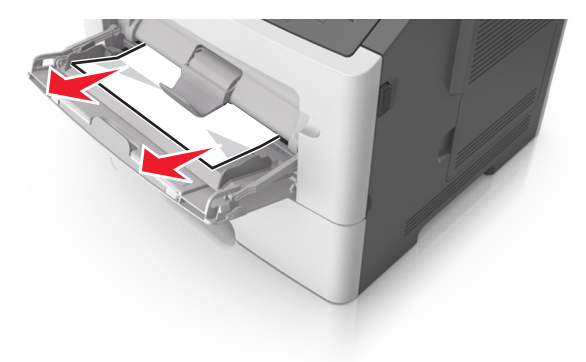

2 Изогните стопку бумаги несколько раз в разные стороны для разделения листов, затем пролистайте стопку. Не загружайте бумагу со складками и сгибами. Выровняйте края стопки на плоской поверхности.

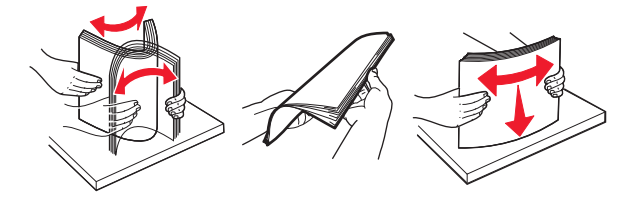

**3** Повторно загрузите бумагу в многоцелевое устройство подачи.

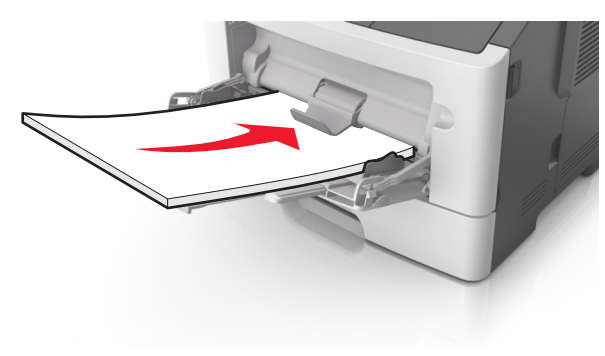

**Примечание.** Сдвиньте направляющую для бумаги так, чтобы она слегка упиралась в край бумаги.

4 На панели управления принтера нажмите удаления сообщения и продолжения печати. При использовании принтера без сенсорного экрана

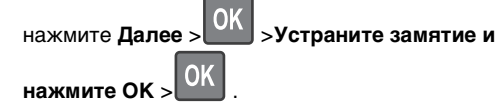